## Instructivo de configuración **Huawei Flybox** B612-533

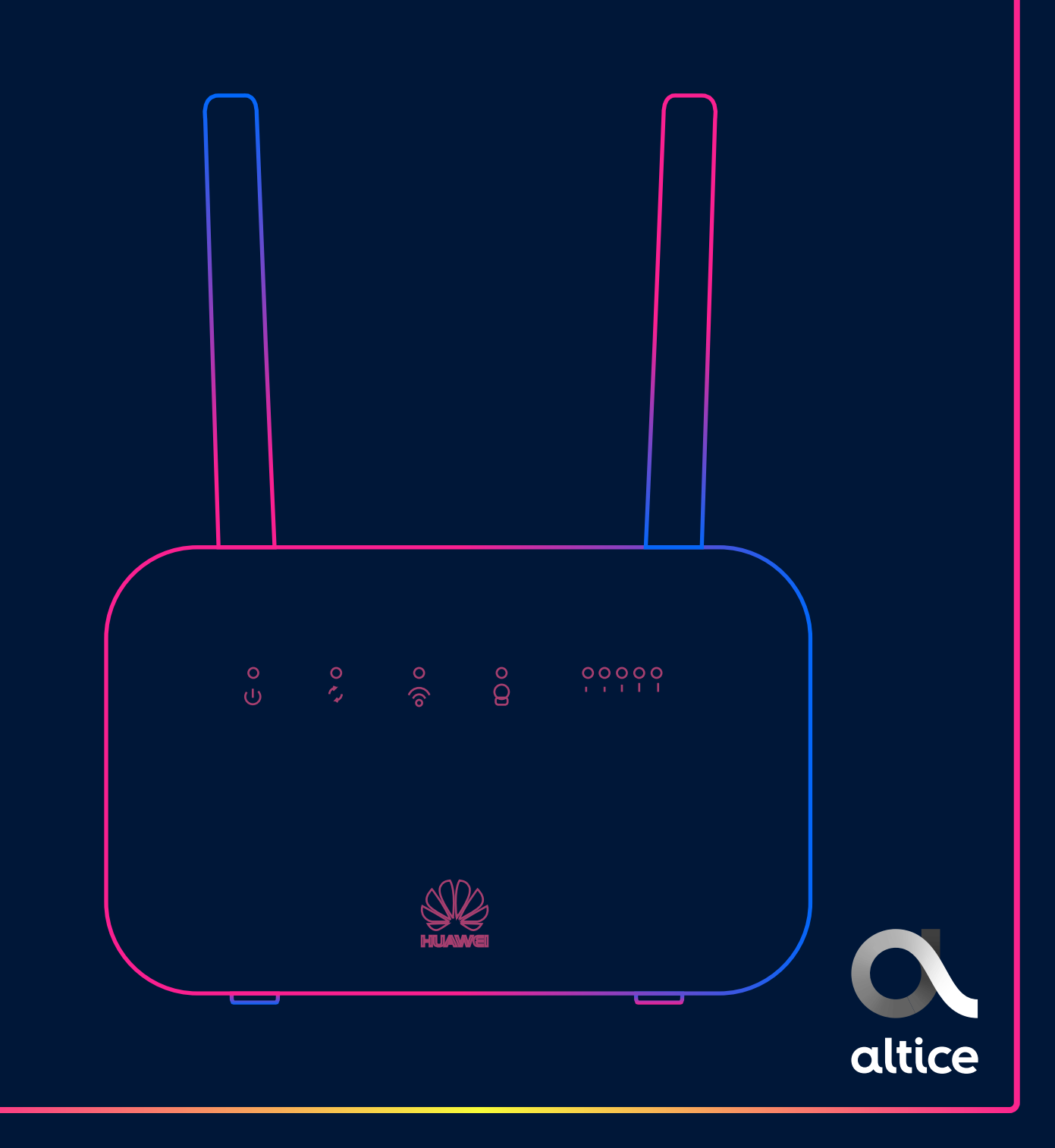

## Abrir un explorador e ingresar a la dirección **192.168.8.1**

Al acceder aparecerá la siguiente pantalla:

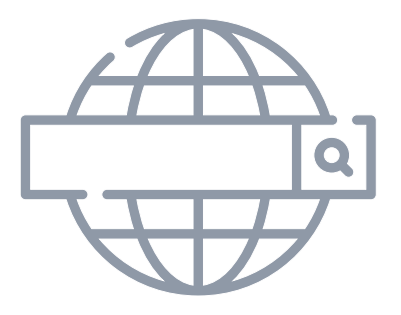

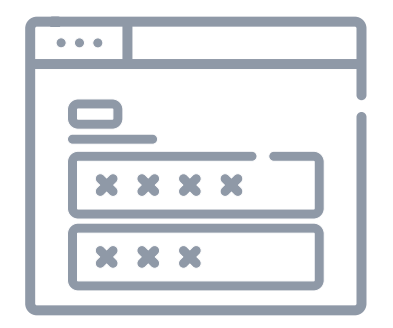

Para iniciar sesion ingresa el usuario y contraseña genérico:

Usuario: **admin** Contraseña: **admin** 

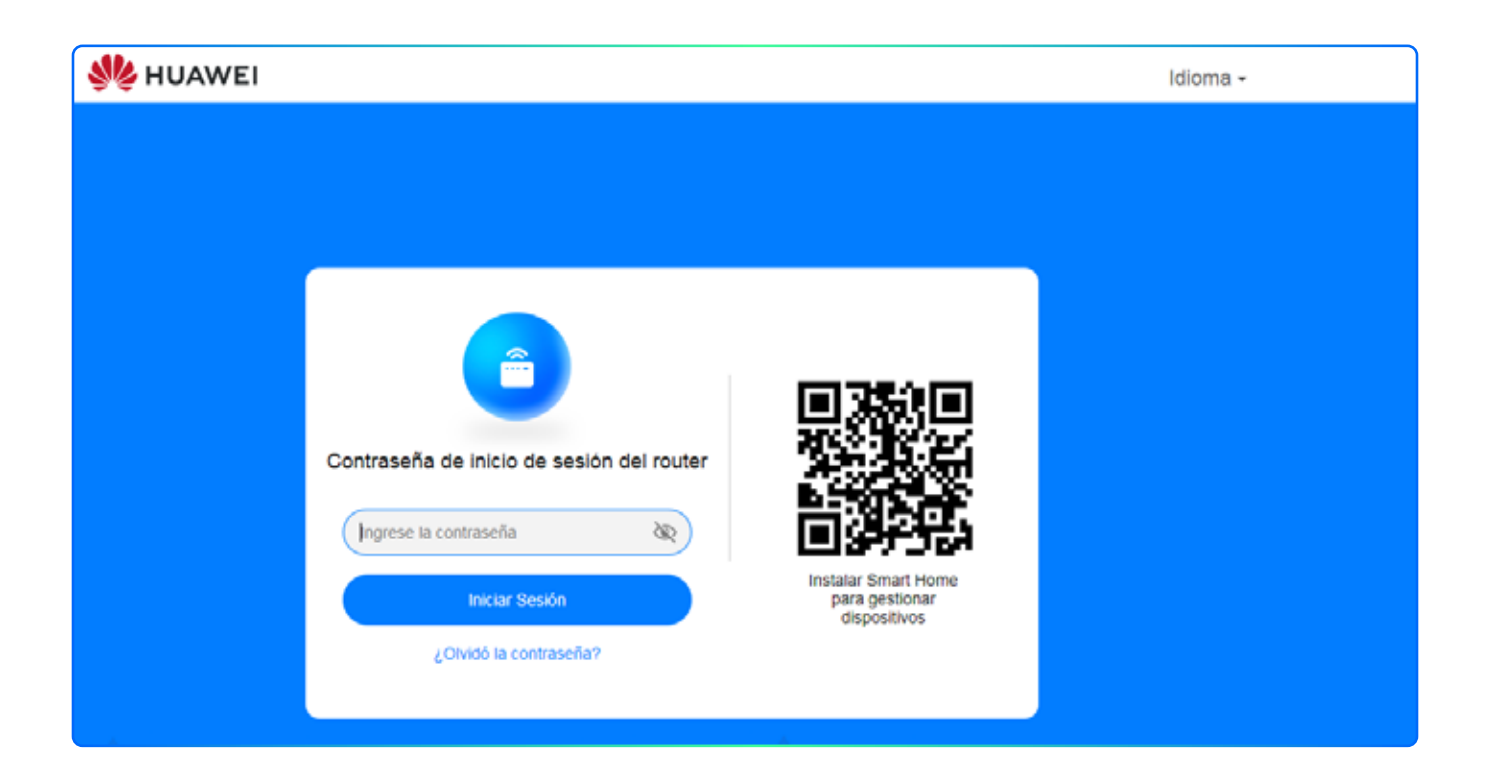

Al acceder te mostrara la siguiente pantalla:

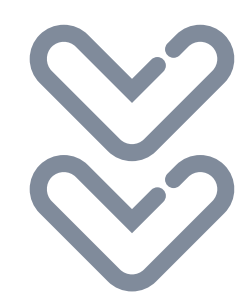

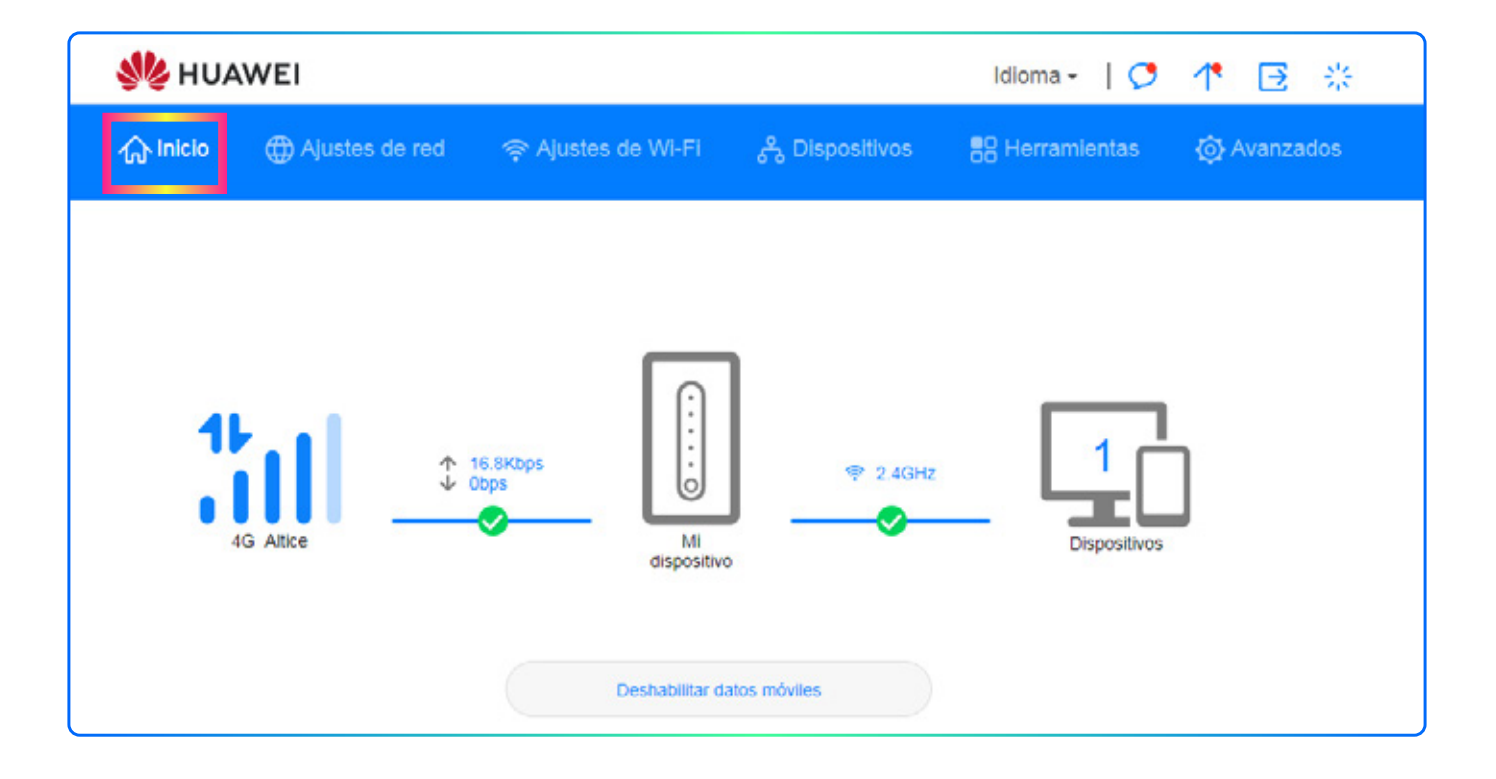

Para realizar el cambio de clave o nombre de red wifi, daremos click en la opción **"Ajuste de Wi-Fi"**:

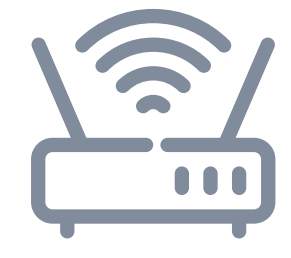

| st HUAWEI                                         |                                  |                                           | Idioma - 🛛 🖊 🏓  | 1 🗄 🔅         |
|---------------------------------------------------|----------------------------------|-------------------------------------------|-----------------|---------------|
| ☆ Inicio   ⊕ Ajustes de red                       | 奈 Ajustes de Wi-Fi               | <sub>ర</sub> ి <sub>రి</sub> Dispositivos | 88 Herramientas | (ộ) Avanzados |
| Ajustes básicos de Wi-Fi<br>Red Wi-Fi de invitado | Ajustes básicos de W             | /I-FI                                     |                 |               |
|                                                   | WI-FI                            |                                           |                 |               |
|                                                   | Nombre de la red Wi-Fi<br>(SSID) | Altice_EC5A                               |                 |               |
|                                                   | Modo de seguridad                | WPA2-PSK                                  | Ŧ               |               |
|                                                   | Contraseña de WI-FI              |                                           | S.              |               |
|                                                   |                                  |                                           |                 |               |

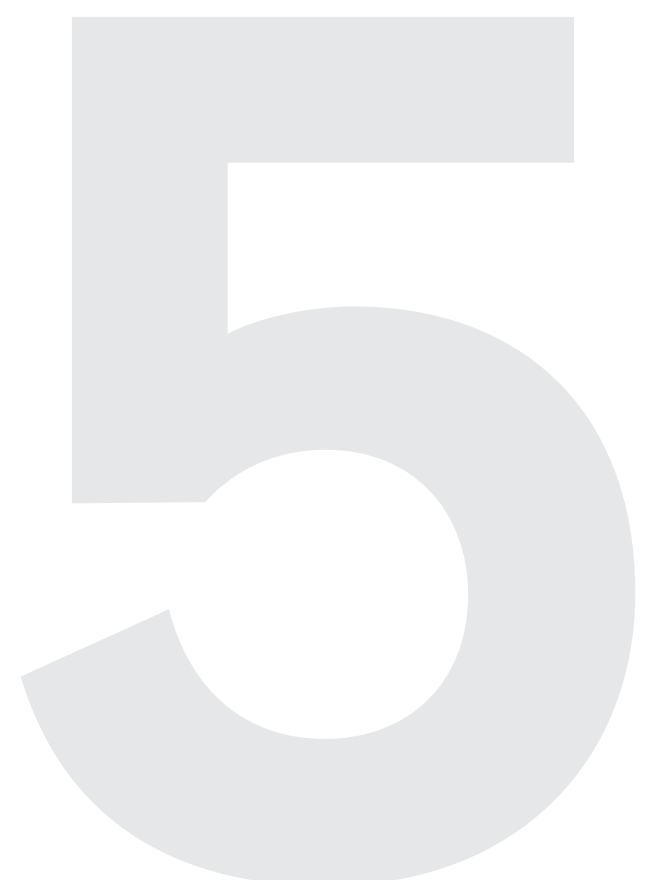

Para habilitar redes adicionales de Wi-Fi para invitados, daremos click en la opción **"Red Wi-Fi de invitado"** 

| W HUAWEI                                          | HUAWEI Idioma -   🔈 👫 📑 🔅                                                                                                    |  |  |  |  |
|---------------------------------------------------|----------------------------------------------------------------------------------------------------|--|--|--|--|
| ☆ Inicio ⊕ Ajustes de red                         | 奈 Ajustes de Wi-Fi ္မွိ Dispositivos 🎖 Herramientas (တဲ့ Avanzados                                                                                                    |  |  |  |  |
| Ajustes básicos de Wi-Fi<br>Red Wi-Fi de invitado | Red WI-Fi de invitados, puede habilitar la red Wi-Fi de invitados. Tendrá dos redes Wi-Fi en su hogar: la principal y la de invitados Los invitados pueden acceder a linternet a través de la red Wi-Fi de invitados, No podrán gestionar el router ni podrán acceder a dispositivos de la red Wi-Fi principal. La red Wi-Fi de invitados garantiza de forma efectiva la privacidad y la seguridad de la red.      • Ayuda    Red Wi-Fi de invitados |  |  |  |  |

Para ocultar la red daremos click en la opción **"Avanzados"** y aparecerá esta pantalla:

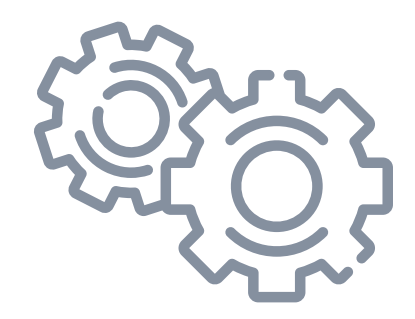

| st huawei                                             |               | Idioma 🖌 📔 💆                                                                                                    | ↑ 🖻 🔅                                                                                                    |                                                  |           |
|-------------------------------------------------------|---------------|----------------------------------------------------------------------------------------------------|----------------------------------------------------------------------------------------------------|--------------------------------------------------|-----------|
| r fù Inicio ⊕ A                                       | justes de red | 🤿 Ajustes de Wi                                                                                                    | i-Fi న్రి Dispositivos                                                                                          | B Herramientas                                   | Avanzados |
| WI-FI<br>Ajustes avanzados de Wi                      | <b>-</b> F1   | Ajustes avanzados de WI-FI<br>Es posible configurar ajustes de WI-FI más personalizados para adaptarse a una variedad de entornos de red. |                                                                                                    |                                                  |           |
| Ajustes de seguridad Wi-I<br>Filtrado de MAC de Wi-Fi | FI            | Ancho de banda                                                                                                    | Automático (predeterminado)                                                                                     | ×                                                |           |
| Conexión WPS WI-FI                                    |               | Canal                                                                                                    | Automática                                                                                                    | *                                                |           |
| Actualizaciones                                       |               | Utilizar ajustes de noche                                                                                                    |                                                                                                    |                                                  |           |
| Router                                                | •             |                                                                                                    | Si el dispositivo no se usa a la noc<br>m.), se seleccionarán distintos can<br>comunicación para una conectivid | che (2:00-4:00 a.<br>nales de<br>lad óptima. Los |           |
| Seguridad                                             | -             |                                                                                                    | temporalmente.                                                                                                  | conexion                                         |           |
| VoIP                                                  | -             |                                                                                                    |                                                                                                    |                                                  |           |
| Ajustes de TR-069                                     |               |                                                                                                    |                                                                                                    |                                                  |           |
| Sistema                                               |               |                                                                                                    |                                                                                                    |                                                  |           |

Luego daremos click en la opción **"Ajuste de seguridad Wi-Fi"** y seleccionamos el lápiz en la red que está habilitada en color **"Azul"**:

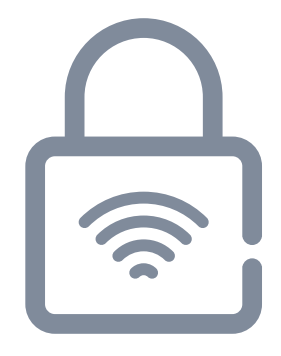

| 鶨 HUAV                                                  | 🖋 HUAWEI Idioma -   🔈 🎌 🔁 🔅                      |                                                                                                    |                  |                |           |
|---------------------------------------------------------|--------------------------------------------------|----------------------------------------------------------------------------------------------------|------------------|----------------|-----------|
| ☆ Inicio                                                | Ajustes de red                                   | چ Ajustes de Wi-Fi                                                                                                    | 2 Dispositivos   | B Herramientas | Avanzados |
| Wi-Fi<br>Ajustes avan<br>Ajustes de se<br>Filtrado de M | zados de Wi-Fi<br>Iguridad Wi-Fi<br>IAC de Wi-Fi | Ajustes de seguridad Wi-Fi<br>Se pueden configurar más ajustes de seguridad de Wi-Fi para garantizar la seguridad de los datos de su red<br>Inatiámbrica.<br>(?) Ayuda |                  |                |           |
| Conexión WF                                             | PS WI-FI                                         |                                                                                                    | Wi-Fi de 2.4 GHz | -              |           |
| Actualizacio                                            | ones                                             | Nombre de la red WI-FI (SSID)                                                                                                    | Modo de segurida | ed Estado      | Opciones  |
| Router                                                  | •                                                | Altice_EC5A                                                                                                    | WPA2-PSK         |                | ~         |
| Seguridad                                               |                                                  | Altice_EC5A-S1                                                                                                    | WPA2-PSK         |                | 2         |
| VolP                                                    |                                                  |                                                                                                    |                  |                |           |

Al hacer click en el lápiz, donde cotejaremos la opción **"Ocultar Wi-Fi"** y aparecerá esta pantalla:

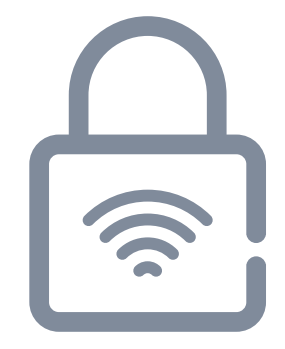

| Wi-Fi                | •     | Ajustes de seguridad Wi-Fi                                                                                                 |                                                                                                    |                                                            |
|----------------------|-------|----------------------------------------------------------------------------------------------------|----------------------------------------------------------------------------------------------------|------------------------------------------------------------|
| Ajustes avanzados de | WI-FI | Se pueden configurar más ajustes de seguridad de Wi-Fi para garantizar la seguridad de los datos de su red<br>inalámbrica. |                                                                                                    |                                                            |
| Ajustes de seguridad | WI-FI | ⑦ Ayuda                                                                                                    |                                                                                                    |                                                            |
| Filtrado de MAC de W | /I-FI |                                                                                                    |                                                                                                    |                                                            |
| Conexión WPS Wi-Fi   |       | ← Atrás                                                                                                    |                                                                                                    |                                                            |
| Actualizaciones      |       |                                                                                                    |                                                                                                    |                                                            |
| Router               | *     | Nombre de la red Wi-Fi<br>(SSID)                                                                                           | HUAWEI-B612-344F                                                                                       |                                                            |
| Seguridad            | •     | Modo de seguridad                                                                                                    | WPA2-PSK                                                                                               | *                                                          |
| VoIP                 | -     |                                                                                                    |                                                                                                    |                                                            |
| Ajustes de TR-069    | )     | Contraseña de WI-FI                                                                                                    |                                                                                                    | R                                                          |
| Sistema              | -     | Ocultar Wi-Fi                                                                                                    |                                                                                                    |                                                            |
|                      |       |                                                                                                    | Una vez habilitada, se debe ingr<br>correcto de Wi-Fi de la red a la o<br>Tenga en cuenta que WPS de W | resar el nombre<br>que desea conectarse.<br>A-Fi no estarà |

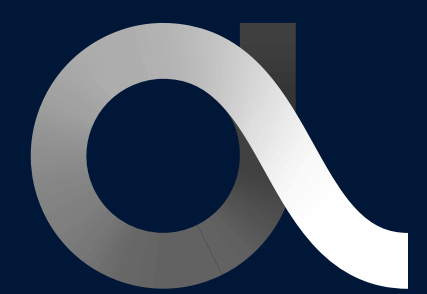

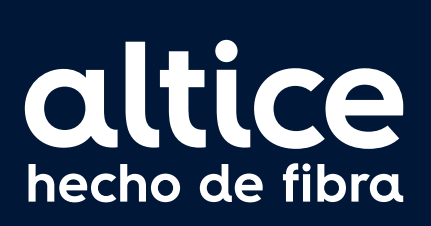

altice.com.do